## **EMS Room Reservations**

## Main page: rooms.ucmerced.edu

- Click the table graphic under EMS Room Reservation System.
- Login using your my.ucmerced.edu portal information.
- Click on "book now" for "Grad Student Meeting Rooms" (or "Faculty/Staff Meeting Rooms" if booking on behalf of faculty).

|                                                  | m Request                                                     | 😗 Gerety, Heather 🚢 🗸          |
|--------------------------------------------------|---------------------------------------------------------------|--------------------------------|
| * Faculty/Staff Meeting Rooms                    | 1 Rooms & Attendees     2 Services     3 Reservation Details  | My Cart (0) Create Reservation |
| New Booking for Wed Jan 16, 2                    | 019                                                           | Next Step                      |
| Date & Time                                      | Selected Rooms                                                |                                |
| Date Wed 01/16/2019                              | Your selected <del>Rooms</del> will appear here.<br>Attendees |                                |
| Start Time End Time<br>10:00 AM O 11:00 AM O     | 8 9 10 11 12 PM 1 2 3 4 Gerety Heather                        | 5 6                            |
| Create booking in this time zone Pacific Time \$ | Find Attendee Q                                               | Availability Legend            |
| Locations Add/Remove                             | Soom Search Results                                           |                                |
| (ell)<br>Search                                  | Rooms matching your search criteria will appear here.         |                                |

• Edit date, time, etc.

• For a recurring appointment, click on "Recurrence" (choose an end date).

• Under "Date & Time," click on "Add/Remove" under "Locations" to choose a building.

- Choose available room. (Click "+" sign next to room number.)
- Click through to "3. Reservation Details."

• Please note: Rooms You Can Reserve will allow you to instantly book the room. Rooms You Can Request requires approval (please

| ■ MERCED                  | Roor       | m Request              |      |      |        |   |        |           |            |      |             |          |            |        | 0            |
|---------------------------|------------|------------------------|------|------|--------|---|--------|-----------|------------|------|-------------|----------|------------|--------|--------------|
| Locations                 | Add/Remove | Room Search Results    |      |      |        |   |        |           |            |      |             |          |            |        |              |
| Science and Engineering 2 |            | LIST SCHEDULE          |      |      |        |   |        |           |            |      |             |          |            |        |              |
|                           | Search     | Favorite Roo           |      |      |        |   |        |           |            |      |             | Find A P | loom       |        | Search       |
| Let Me Search For A Room  |            |                        |      | 7 AM | 8      | 9 | 10     | 11        | 12 PM      | 1    | 2           | 3        | 4          | 5      | 6            |
| I Know What Room I Want   |            | Rooms You Can Rese     | inve |      |        |   |        |           |            |      |             |          |            |        |              |
| loom Name                 |            | Science and Engineerin | Cap  | ' AM | 8      | 9 | 10     | 11        | 12 PM      | 1    | 2           | 3        | 4          | 5      | 6            |
|                           | ۹          | O 102                  | 20   |      |        |   |        |           |            |      |             |          |            |        |              |
|                           |            | $\bigcirc$             | 10   |      |        |   | Zubke, | . u       |            |      |             |          |            |        |              |
|                           |            | O 290                  | 10   |      |        |   |        | Martin    | . *        |      | Kurt Kurtz, | Sarah    |            |        |              |
|                           |            | O 390                  | 10   |      |        |   |        | G         | irety, Hei | ther |             |          | Chang      |        | 6            |
|                           |            | Rooms You Can Requ     | Jest |      |        |   |        |           |            |      |             |          |            |        |              |
|                           |            | Science and Engineerin | Cap  | 7 AM | 8      | 9 | 10     | 11        | 12 PM      | 1    | 2           | 3        | 4          | 5      | 6            |
|                           |            | O 224                  | 24   |      | Kurtz, |   |        |           |            |      |             | Gonza    | alez, Karl |        |              |
|                           |            | O 302                  | 14   |      |        |   | Tucker | , NYoshin | il, Sand   |      |             | Lee, C   | hee        |        |              |
|                           |            |                        |      |      |        |   |        |           |            |      |             |          |            | _      |              |
|                           |            |                        |      |      |        |   |        |           |            |      |             |          |            | Availa | bility Legen |

wait on official confirmation email before booking other services, such as catering).

|                                  | Room Request                                                                    | 🕜 Gerety, Heather 🚢 🗸         |
|----------------------------------|---------------------------------------------------------------------------------|-------------------------------|
| × Faculty/Staff Meeting          | Rooms 0 1 Rooms & Attendees 2 Services 3 Reservation Details                    | My Cert () Create Reservation |
| Reservation Details              |                                                                                 |                               |
| Reservation Details              |                                                                                 |                               |
| Reservation Name *               | Reservation type * Statifizantly Meeting *                                      |                               |
| Add to Calendar/Send Invitations | Private                                                                         |                               |
| Subject                          | Show Time As         Reminder           Busy         0         (none)         0 |                               |
|                                  | ****                                                                            |                               |

- Edit reservation name (note: whatever is entered in "Reservation Name" will auto-populate in "Subject").
- After either choosing the room or completing the reservation, you may "add attendees."

 Click "Create Reservation" and you're done! <sup>(C)</sup>